# VMware 환경에서 적절한 가상 WSA HA 그룹 기 능 확인

## 목차

<u>소개</u> <u>사전 요구 사항</u> <u>요구 사항</u> <u>사용되는 구성 요소</u> 문제 <u>문제 분석</u> <u>솔루션</u> <u>Net.ReversePathFwdCheckPromisc 옵션 수정</u> <u>관련 정보</u>

# 소개

이 문서에서는 Cisco WSA(Web Security Appliance) HA(High Availability) 기능이 VMware 환경에 서 실행되는 가상 WSA에서 제대로 작동하도록 완료해야 하는 프로세스에 대해 설명합니다.

# 사전 요구 사항

### 요구 사항

다음 주제에 대한 지식을 보유하고 있으면 유용합니다.

- Cisco WSA
- HTTP
- 멀티캐스트 트래픽
- CARP(Common Address Resolution Protocol)

### 사용되는 구성 요소

이 문서의 정보는 다음 소프트웨어 및 하드웨어 버전을 기반으로 합니다.

• AsyncOS for Web 버전 8.5 이상

#### • VMware ESXi 버전 4.0 이상

이 문서의 정보는 특정 랩 환경의 디바이스를 토대로 작성되었습니다.이 문서에 사용된 모든 디바 이스는 초기화된(기본) 컨피그레이션으로 시작되었습니다.현재 네트워크가 작동 중인 경우, 모든 명령어의 잠재적인 영향을 미리 숙지하시기 바랍니다.

### 문제

하나 이상의 HA 그룹으로 구성된 가상 WSA는 우선 순위가 가장 높은 경우에도 항상 *백업* 상태에 HA가 있습니다.

시스템 로그에는 이 로그 조각에 표시된 것과 같이 일정한 플래핑이 표시됩니다.

```
Tue May 19 08:05:52 2015 Info: Interface Failover Group 94 has changed
role from Master to Backup (more frequent advertisement received)
Tue May 19 08:05:52 2015 Info: Interface Failover Group 94 is down
Tue May 19 08:06:01 2015 Info: Interface Failover Group 94 is up
Tue May 19 08:06:01 2015 Info: Interface Failover Group 94 has changed
role from Master to Backup (more frequent advertisement received)
Tue May 19 08:06:01 2015 Info: Interface Failover Group 94 is down
Tue May 19 08:06:10 2015 Info: Interface Failover Group 94 is up
Tue May 19 08:06:10 2015 Info: Interface Failover Group 94 has changed
role from Master to Backup (more frequent advertisement received)
Tue May 19 08:06:10 2015 Info: Interface Failover Group 94 is down
Tue May 19 08:06:19 2015 Info: Interface Failover Group 94 is up
Tue May 19 08:06:19 2015 Info: Interface Failover Group 94 has changed
role from Master to Backup (more frequent advertisement received)
Tue May 19 08:06:19 2015 Info: Interface Failover Group 94 is down
Tue May 19 08:06:28 2015 Info: Interface Failover Group 94 is up
Tue May 19 08:06:28 2015 Info: Interface Failover Group 94 has changed
role from Master to Backup (more frequent advertisement received)
Tue May 19 08:06:28 2015 Info: Interface Failover Group 94 is down
Tue May 19 08:06:37 2015 Info: Interface Failover Group 94 is up
Tue May 19 08:06:37 2015 Info: Interface Failover Group 94 has changed
role from Master to Backup (more frequent advertisement received)
패킷 캡처(이 예에서 멀티캐스트 IP 주소 224.0.0.18의 경우)를 수행할 경우 다음과 유사한 출력을
확인할 수 있습니다.
```

13:49:04.601713 IP (tos 0x10, ttl 255, id 4785, offset 0, flags [DF], proto VRRP (112), length 56) 192.168.0.131 > 224.0.0.18: carp 192.168.0.131 > 224.0.0.18: CARPv2-advertise 36: vhid=94 advbase=3 advskew=1 authlen=7 counter=15790098039517178283 13:49:04.601931 IP (tos 0x10, ttl 255, id 4785, offset 0, flags [DF], proto VRRP (112), length 56) 192.168.0.131 > 224.0.0.18: carp 192.168.0.131 > 224.0.0.18: CARPv2-advertise 36: vhid=94 advbase=3 advskew=1 authlen=7 counter=15790098039517178283 13:49:04.602798 IP (tos 0x10, ttl 255, id 4785, offset 0, flags [DF], proto VRRP (112), length 56) 192.168.0.131 > 224.0.0.18: carp 192.168.0.131 > 224.0.0.18: CARPv2-advertise 36: vhid=94 advbase=3 advskew=1 authlen=7 counter=15790098039517178283 13:49:04.602809 IP (tos 0x10, ttl 255, id 4785, offset 0, flags [DF], proto VRRP (112), length 56) 192.168.0.131 > 224.0.0.18: carp 192.168.0.131 > 224.0.0.18: CARPv2-advertise 36: vhid=94 advbase=3 advskew=1 authlen=7 counter=15790098039517178283 13:49:13.621706 IP (tos 0x10, ttl 255, id 24801, offset 0, flags [DF],

```
proto VRRP (112), length 56)
 192.168.0.131 > 224.0.0.18: carp 192.168.0.131 > 224.0.0.18: CARPv2-advertise 36:
vhid=94 advbase=3 advskew=1 authlen=7 counter=15790098039517178284
13:49:13.622007 IP (tos 0x10, ttl 255, id 24801, offset 0, flags [DF],
proto VRRP (112), length 56)
  192.168.0.131 > 224.0.0.18: carp 192.168.0.131 > 224.0.0.18: CARPv2-advertise 36:
vhid=94 advbase=3 advskew=1 authlen=7 counter=15790098039517178284
13:49:13.622763 IP (tos 0x10, ttl 255, id 24801, offset 0, flags [DF],
proto VRRP (112), length 56)
  192.168.0.131 > 224.0.0.18: carp 192.168.0.131 > 224.0.0.18: CARPv2-advertise 36:
vhid=94 advbase=3 advskew=1 authlen=7 counter=15790098039517178284
13:49:13.622770 IP (tos 0x10, ttl 255, id 24801, offset 0, flags [DF],
proto VRRP (112), length 56)
  192.168.0.131 > 224.0.0.18: carp 192.168.0.131 > 224.0.0.18: CARPv2-advertise 36:
vhid=94 advbase=3 advskew=1 authlen=7 counter=15790098039517178284
13:49:22.651653 IP (tos 0x10, ttl 255, id 44741, offset 0, flags [DF],
proto VRRP (112), length 56)
 192.168.0.131 > 224.0.0.18: carp 192.168.0.131 > 224.0.0.18: CARPv2-advertise 36:
vhid=94 advbase=3 advskew=1 authlen=7 counter=15790098039517178285
```

#### 문제 분석

이전 섹션에서 제공하는 WSA 시스템 로그에는 HA 그룹이 CARP 협상에서 마스터가 되면 우선순 위가 더 높은 알림이 수신됨을 나타냅니다.

패킷 캡처에서도 이를 확인할 수 있습니다.가상 WSA에서 전송되는 패킷입니다.

13:49:04.601713 IP (tos 0x10, ttl 255, id 4785, offset 0, flags [DF], proto VRRP (112), length 56) 192.168.0.131 > 224.0.0.18: carp 192.168.0.131 > 224.0.0.18: CARPv2-advertise 36: vhid=94 advbase=3 advskew=1 authlen=7 counter=15790098039517178283 밀리초 단위의 시간 프레임에서는 동일한 소스 IP 주소(동일한 가상 WSA 어플라이언스)에서 다른 패킷 집합을 볼 수 있습니다.

13:49:04.602798 IP (tos 0x10, ttl 255, id 4785, offset 0, flags [DF], proto VRRP (112), length 56) 192.168.0.131 > 224.0.0.18: carp 192.168.0.131 > 224.0.0.18: CARPv2-advertise 36: vhid=94 advbase=3 advskew=1 authlen=7 counter=15790098039517178283 13:49:04.602809 IP (tos 0x10, ttl 255, id 4785, offset 0, flags [DF], proto VRRP (112), length 56) 192.168.0.131 > 224.0.0.18: carp 192.168.0.131 > 224.0.0.18: CARPv2-advertise 36: vhid=94 advbase=3 advskew=1 authlen=7 counter=15790098039517178283 OI 예에서 소스 IP 주소 192.168.0.131은 문제가 있는 가상 WSA의 IP 주소입니다.멀티캐스트 패킷 OI 가상 WSA로 다시 루프되는 것 같습니다.

이 문제는 VMware 측의 결함으로 인해 발생합니다. 다음 섹션에서는 문제를 해결하기 위해 완료해 야 하는 단계에 대해 설명합니다.

# 솔루션

이 문제를 해결하고 VMware 환경에서 전송되는 멀티캐스트 패킷의 루프를 중지하려면 다음 단계 를 완료하십시오.

1. vSwitch(가상 스위치)에서 프로미스큐어스 모드를 활성화합니다.

- 2. MAC 주소 변경 사항을 활성화합니다.
- 3. 위조된 **전송을 활성화합니다**.
- 4. 동일한 vSwitch에 여러 개의 물리적 포트가 있는 경우 멀티캐스트 트래픽이 호스트로 다시 루 프되는 vSwitch 버그를 해결하려면 Net.ReversePathFwdCheckPromisc 옵션을 활성화해야 합니다. 그러면 CARP는 *링크 상태*와 함께 *작동하지* 않습니다.자세한 내용은 다음 섹션을 참 조하십시오.

#### Net.ReversePathFwdCheckPromisc 옵션 수정

Net.ReversePathFwdCheckPromisc 옵션을 수정하려면 다음 단계를 완료합니다.

- 1. VMware vSphere 클라이언트에 로그인합니다.
- 2. 각 VMware 호스트에 대해 다음 단계를 완료합니다.

host를 클릭하고 Configuration 탭으로 이동합니다.

왼쪽 창에서 Software Advanced Settings(소프트웨어 고급 설정)를 클릭합니다.

Net을 클릭하고 아래로 스크롤하여 Net.ReversePathFwdCheckPromisc 옵션으로 이동합니다

Net.ReversePathFwdCheckPromisc 옵션을 1로 설정합니다.

#### 확인을 클릭합니다.

프로미스큐어스 모드에 있는 인터페이스*를* 설정하거나 해제한 다음 다시 켜야 합니다.이 작업은 호 스트 단위로 완료됩니다.

인터페이스를 설정하려면 다음 단계를 완료합니다.

- 1. Hardware(하드웨어) 섹션으로 이동하고 Networking(네트워킹)을 클릭합니다.
- 2. 각 vSwitch 및/또는 VM(Virtual Machine) 포트 그룹에 대해 다음 단계를 완료합니다.

vSwitch에서 Properties를 클릭합니다.

기본적으로 프로미스큐어스 모드는 거부로 *설정됩니다*.이 설정을 변경하려면 **편집**을 클릭하 고 *보안* 탭으로 이동합니다.

드롭다운 메뉴에서 Accept(수락)를 선택합니다.

#### 확인을 클릭합니다.

**참고:**이 설정은 일반적으로 vSwitch가 기본 설정(거부)에 남아 있는 VM 포트 그룹 단위로 적 용됩니다. 무차별 모드를 비활성화한 다음 다시 활성화하려면 다음 단계를 완료하십시오.

- 1. Edit(편집) > Security(보안) > Policy Exceptions(정책 예외)로 이동합니다.
- 2. Promiscuous Mode(프로미스큐어스 모드) 확인란의 선택을 취소합니다.

### 3. **확인을 클릭합니다**.

- 4. Edit(편집) > Security(보안) > Policy Exceptions(정책 예외)로 이동합니다.
- 5. Promiscuous Mode(프로미스큐어스 모드) 확인란을 선택합니다.
- 6. 드롭다운 메뉴에서 Accept(수락)를 선택합니다.

# 관련 정보

- <u>CARP 구성 문제 해결</u>
- <u>기술 지원 및 문서 Cisco Systems</u>